# **Operation Instructions**

# M-253 Wi-Fi Access Control Switch

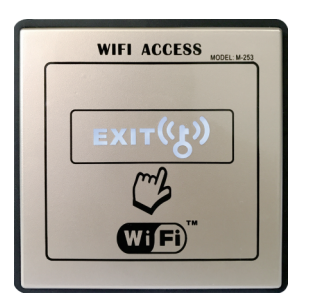

## Safety Instructions

The device must use safe insulated low voltage with protection. All commissioning and maintenance work must be carried out by professional engineering installers.

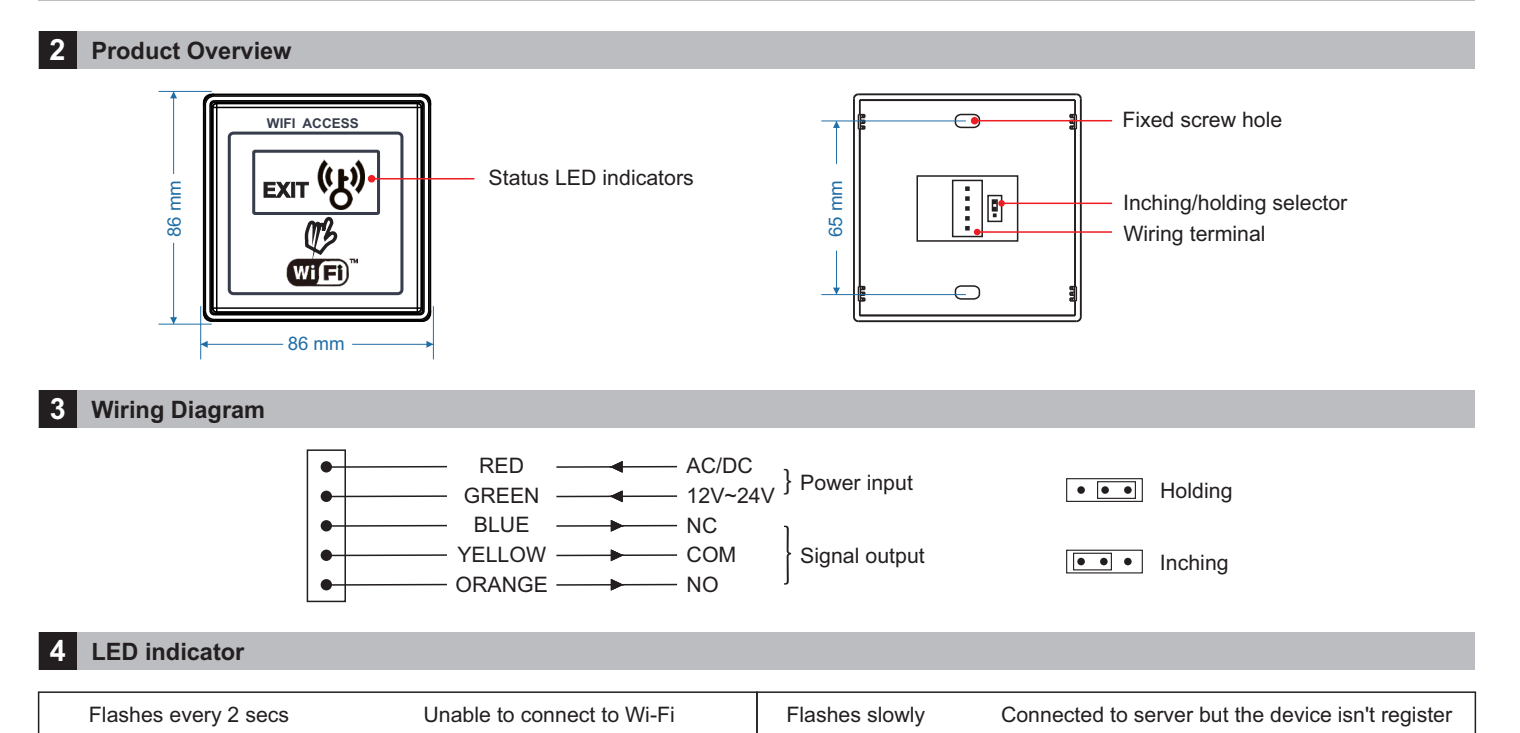

### 5 Precautions

Flashes twice every 2 secs

| How to open the faceplate?                                                                                                    |                                                                                                    | How to close the faceplate?                                                                                                    |                               |
|----------------------------------------------------------------------------------------------------|----------------------------------------------------------------------------------------------------|----------------------------------------------------------------------------------------------------|-------------------------------|
| The second second secon | First use a small paper to pad the<br>gap of the bottom edge of the switch<br>to avoid acratching the cover, then<br>take a small flat-head screwdriver to<br>pry the cover up slightly at the gap<br>of the paper, and the faceplate will<br>be opened. | The faceplate and backbox feature<br>four snap-fit alignment posts on the<br>corners, please align them one by<br>one and press firmly until you hear a<br>click, then can be securely inserted<br>into corresponding mating holes. | tool-less installation design |
| 6 Technical Parameters                                                                                                    |                                                                                                    |                                                                                                    |                               |
|                                                                                                    |                                                                                                    |                                                                                                    |                               |

Unable to connect to server

Working Voltage: AC/DC 12-24V

Standby current: 75mA (12V power)

Action current: 133mA (12V power)

Output: Relay signal

Output hold time: 1 sec

Flashes quickly

Press method: press to open, long-press (5s) for pairing

Security mechanism: Only allow the first one register as the admin

Enter to the paring state

Dimensions: 86(L)x86(W)x14(H)mm

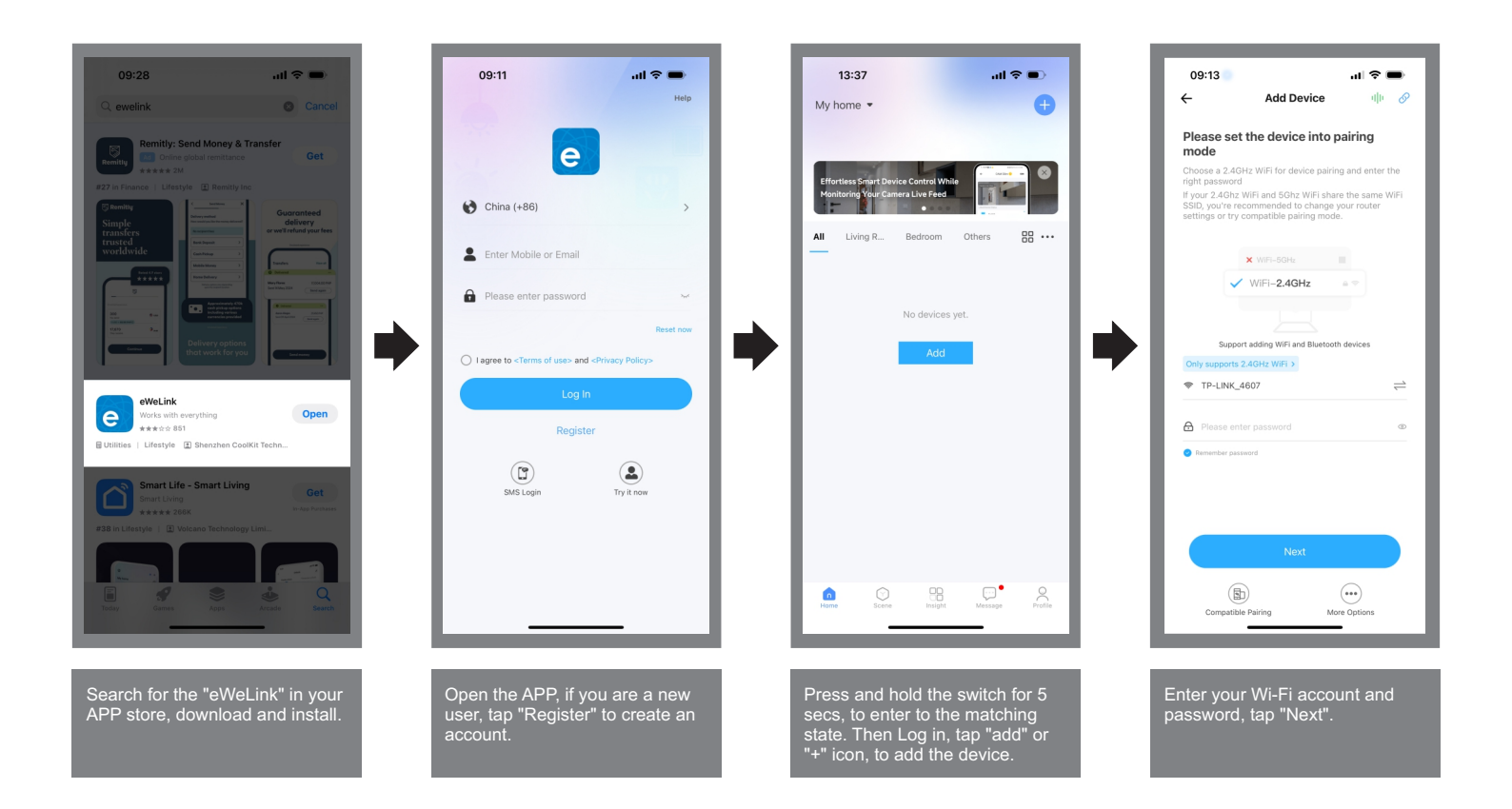

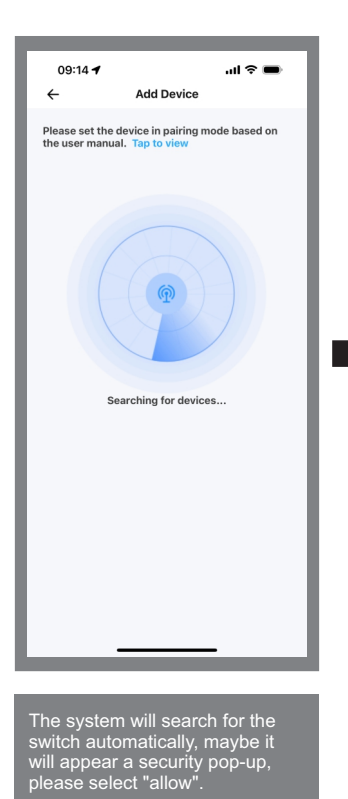

09:39
...I ♥ ●

▲
Add Device
Add All

▶
Devices found
Image: Compare the state of the state of the stateo

Found the device, tap "+" or "Add All", to complete it.

Tap "⊠" icon to modify the device name, tap "Next".

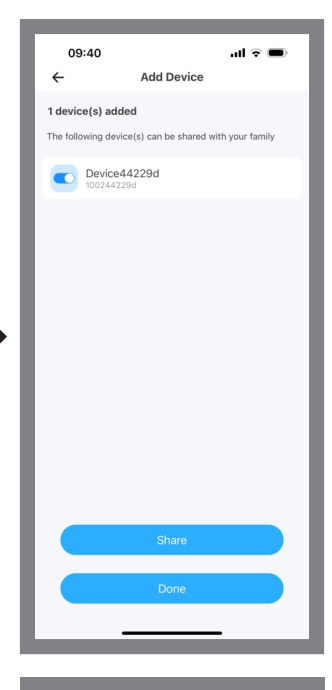

Share the device to other user or Done.

#### If you unable to add the device according the above procedures, please select the Compatible Pairing to add, as the following:

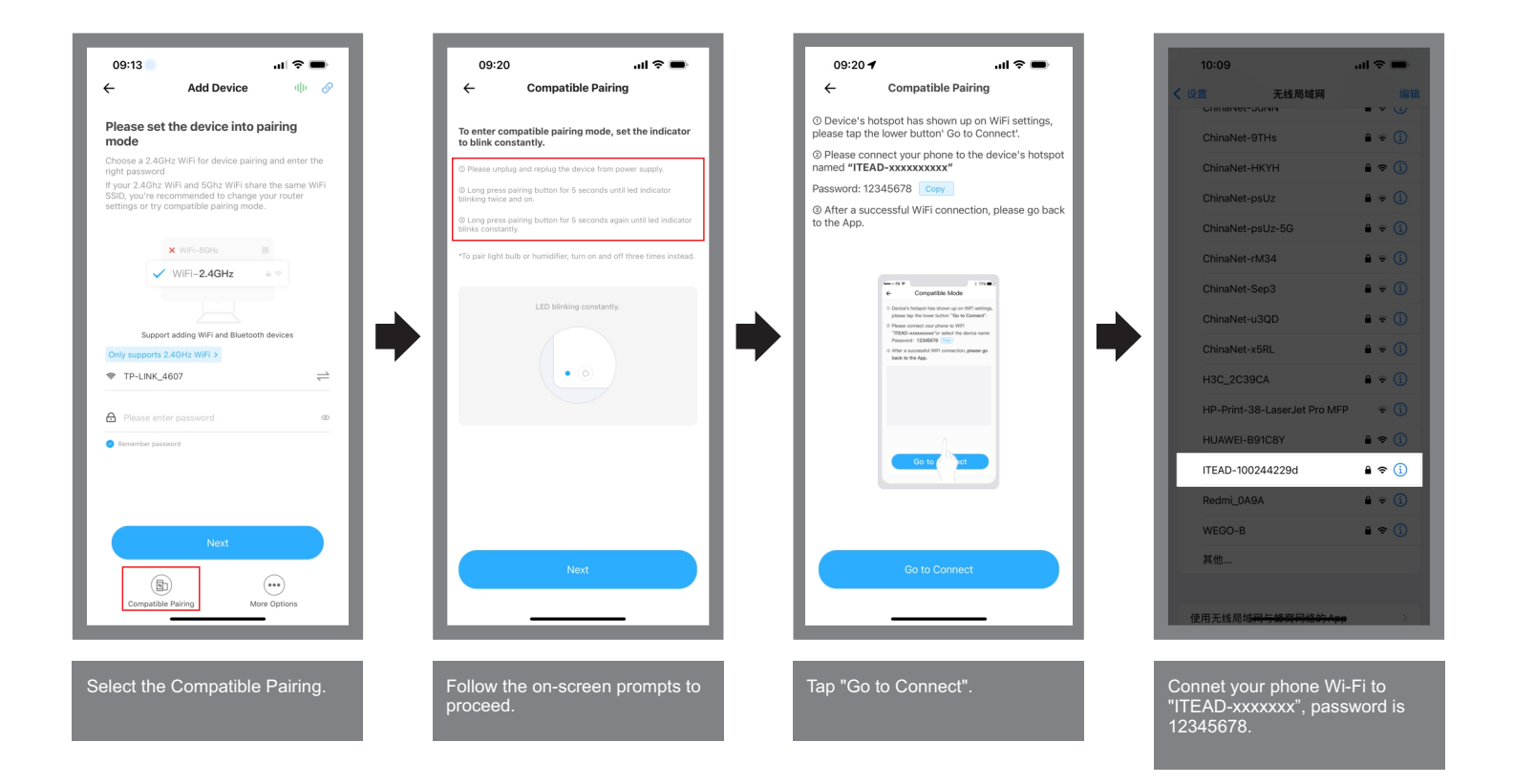

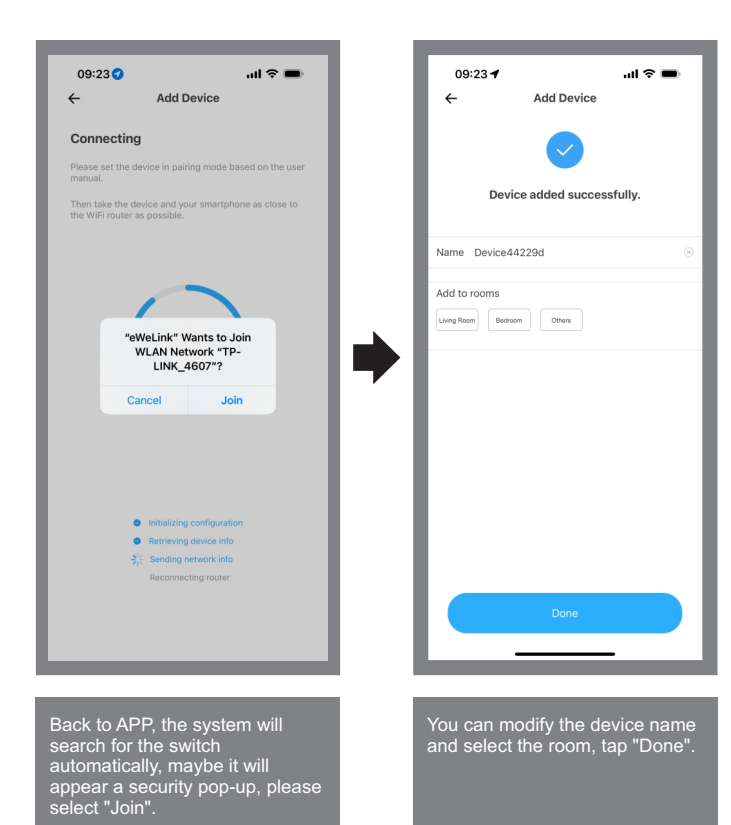

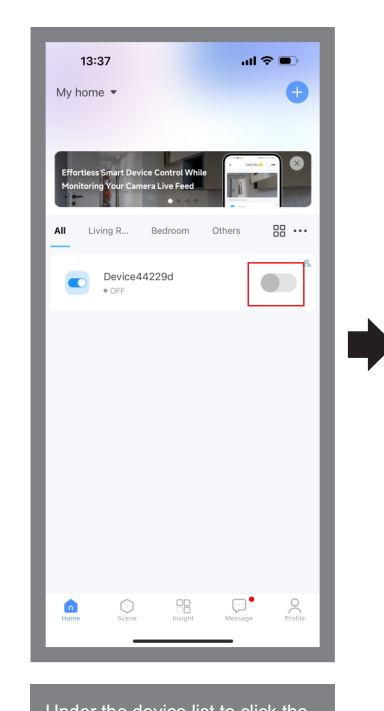

Under the device list to click the toggle button corresponding to the device name.

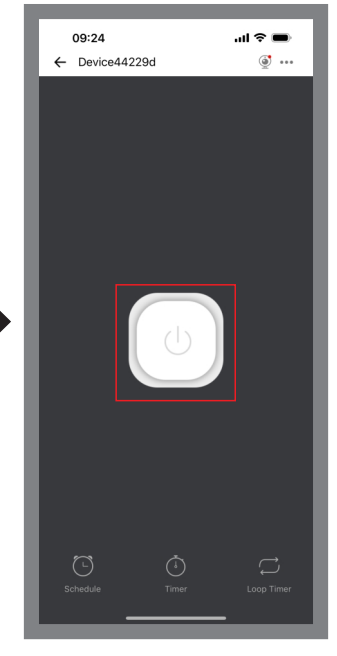

Click the center of large button, to send the door opening/closing command, it will display the realtime state of the Wi-Fi access control switch.

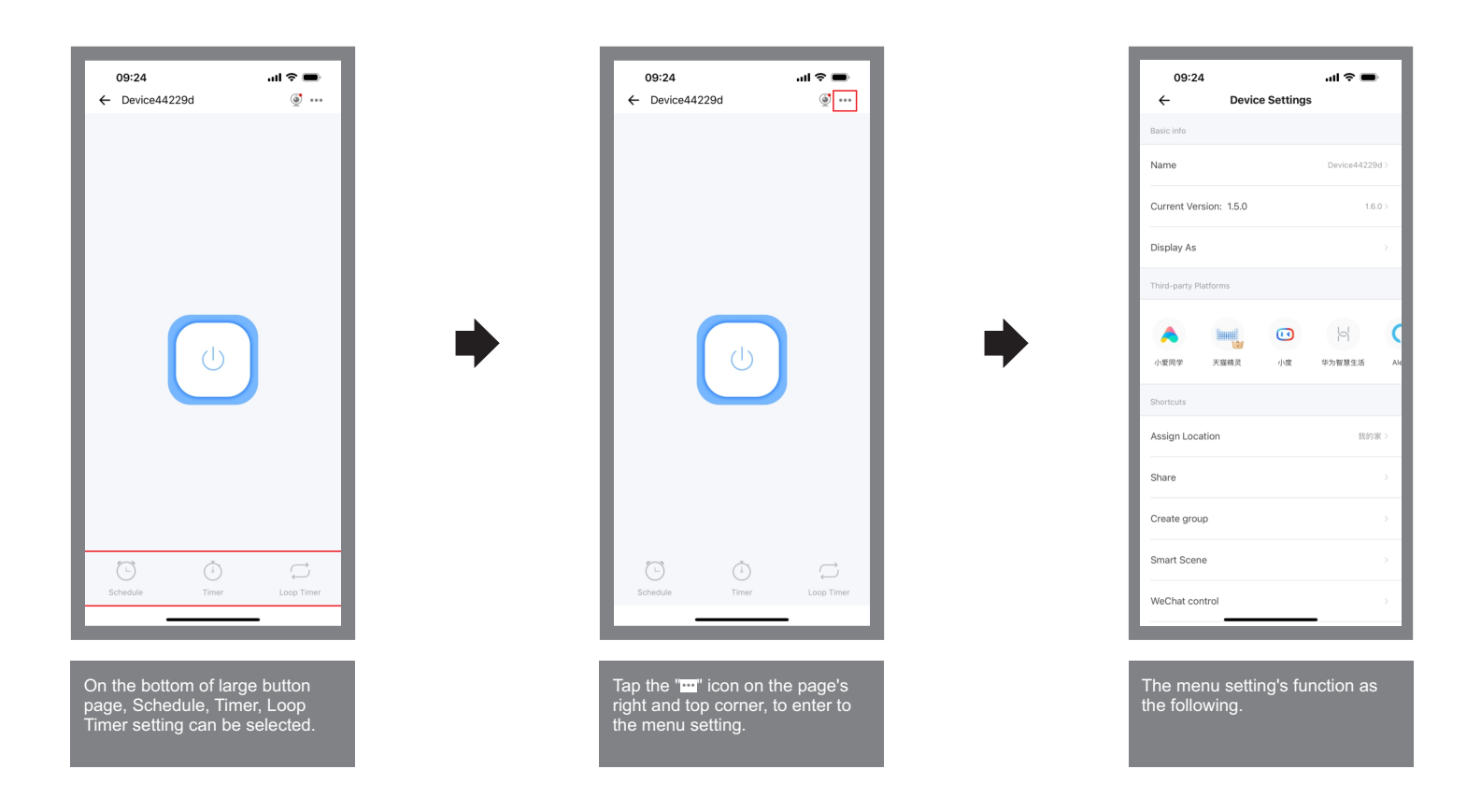

Device name: The device name can be modified at any time.

Current version: Displays the device's firmware version. Promptly update when a new version is available.

Share Device: Share the device with other users for collaborative control. Can be shared with E-WeLink users or via WeChat (up to 20 people). Create Group: Group multiple devices into a single unit. Once grouped, all devices can be controlled simultaneously via the group icon. Smart Scenes: Add trigger conditions and actions to create automated smart scenarios.

**Mini Program Control:** Access the WeChat Mini Program control interface. Alternatively, search "E-WeLink Mini Program" directly in WeChat. **LAN Control:** Enable LAN control to operate the device offline when both the switch and your phone are on the same local network. **Operation Notifications:** Enable notifications to receive alerts every time the device's status changes.

**Network Indicator Light:** When enabled, the indicator light stays on if the device is connected to the network; otherwise, it turns off. **Power-on Behavior:** When power-off, the switch's default state after power restoration.

**Momentary Switch Settings:** Default mode: "Latching" (stays on/off). Enable "Momentary Mode" to set a timed open/close duration. **Delete Device:** Removes the device from your account, the system will clear its network configurations and resets it to factory settings.